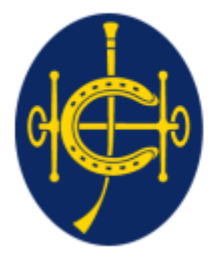

香港賽馬會 The Hong Kong Jockey Club <sup>同心同步同進 RIDING HIGH TOGETHER</sup>

## HKJC EPRO (E-Tendering System) Supplier Portal Supplier Management

#### Supplier Management

a. Supplier Login

b. Supplier account Management

#### Supplier Management

a. Supplier Login

**b.** Supplier account Management

Log on to EPRO with the username which provided in the invitation email (<u>https://epro.hkjc.com/index.aspx</u>)

Read and confirm the Term of Use and Privacy Policy Statement

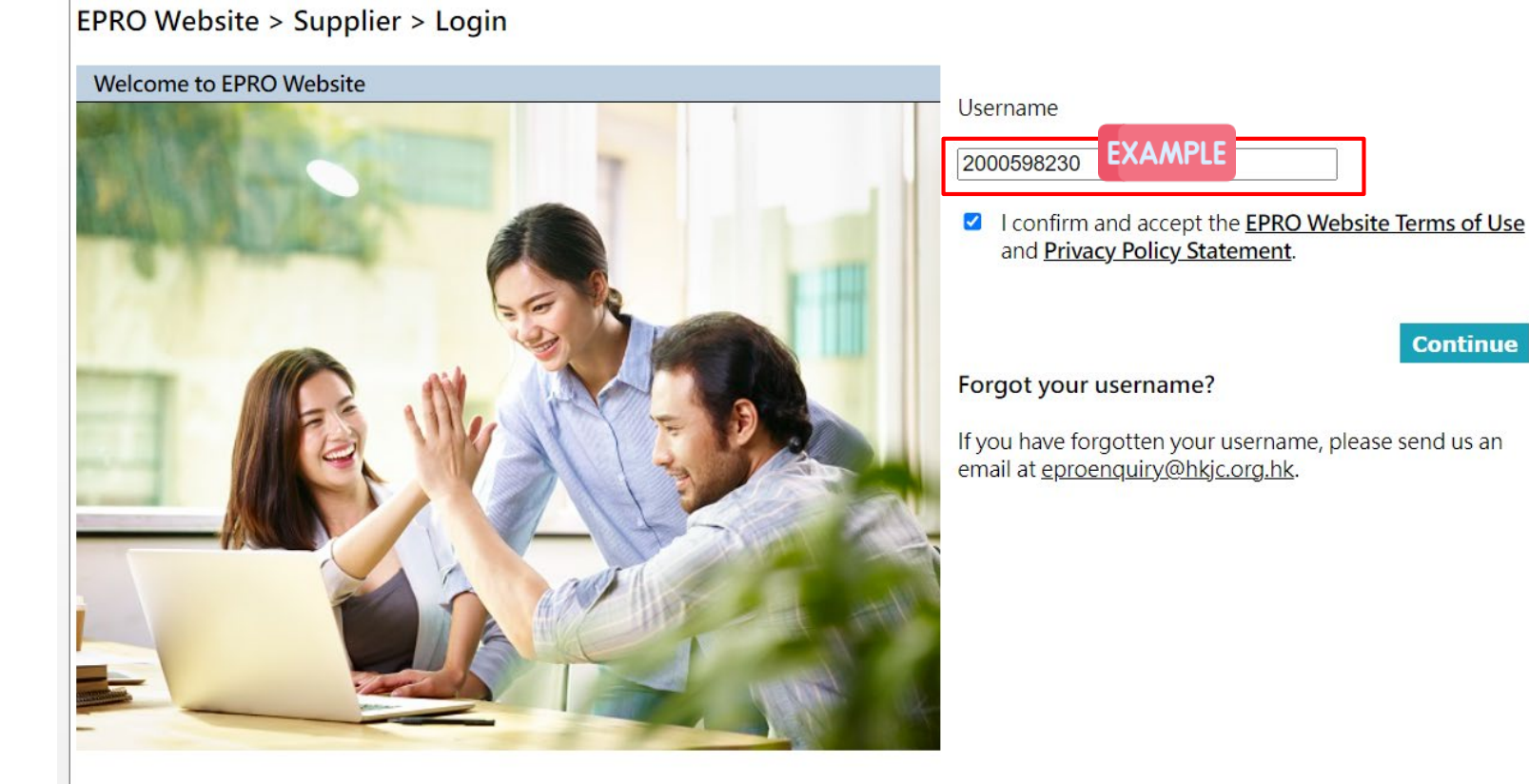

For every login, supplier need to have username + One time password (OTP)

#### Username

- 10 digits numbers generated from system
- The username will be provided by an email after launch of EPRO (Please be reminded to record it for future use)
- Please reach out to your HKJC buyer or sending an enquiry email to eproenquiry@hkjc.org.hkto request for retrieving your username if you forget the username.

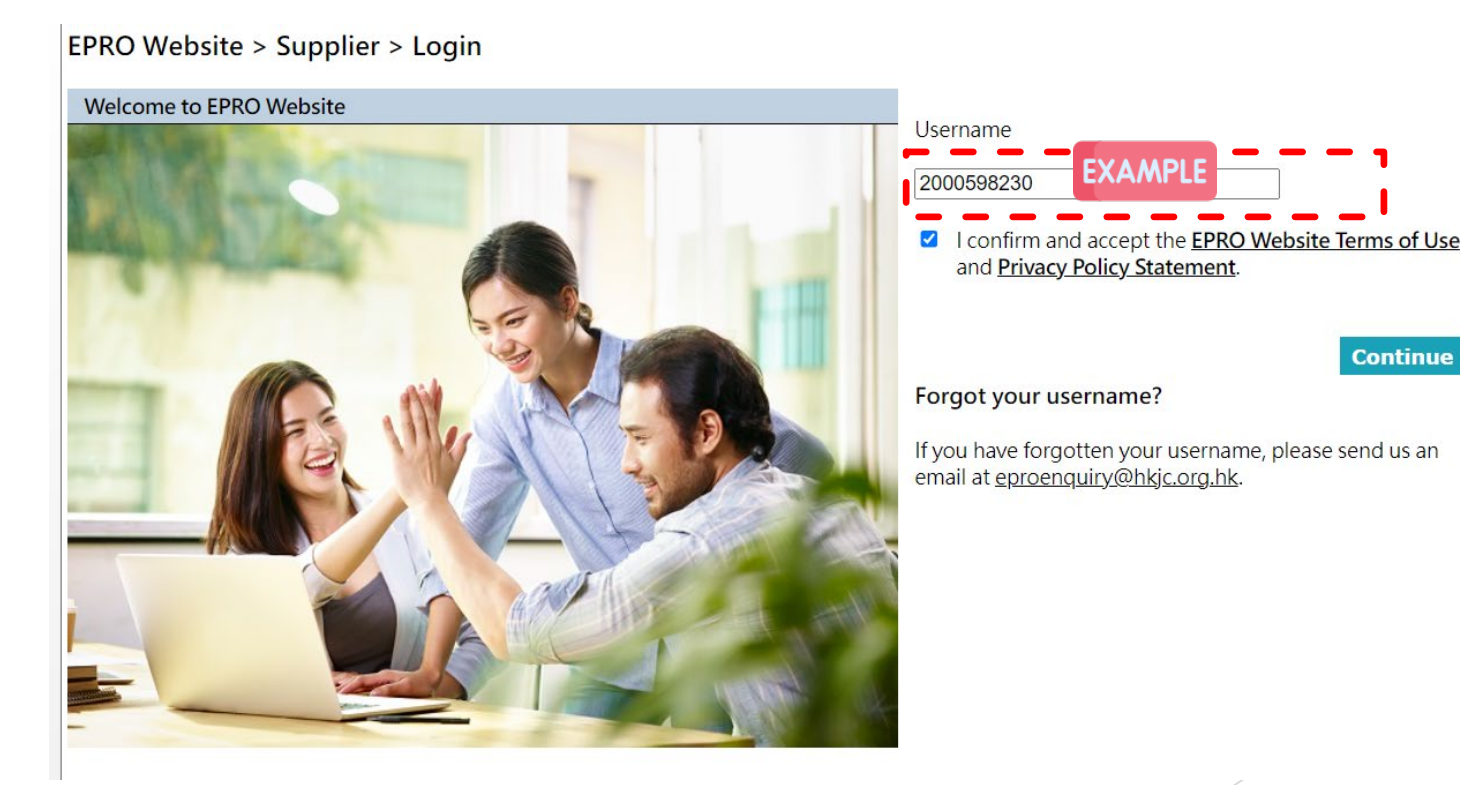

5

Step1:Check email for One-Time Password (OTP)

- Step2: Fill the OTP
- Step3: Click "Confirm"

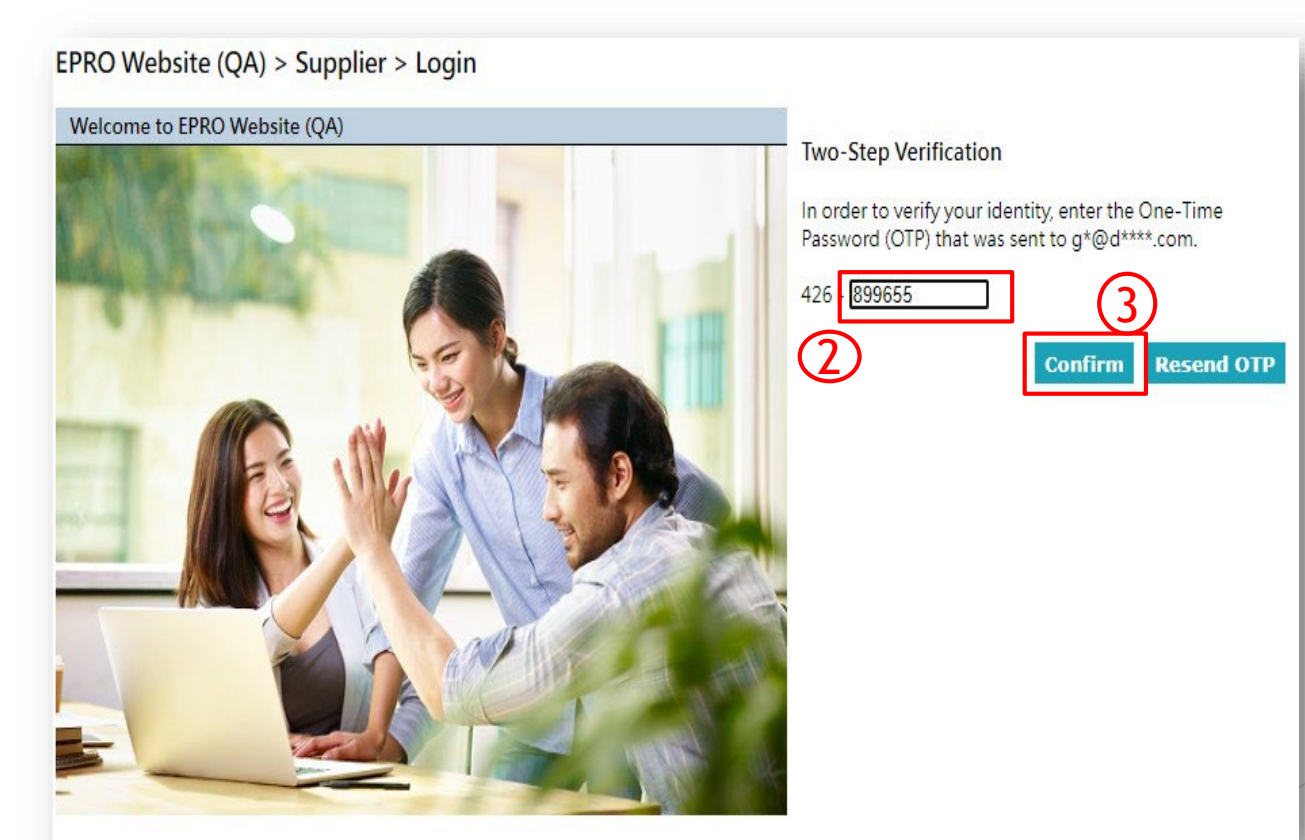

6

**One-Time Password (OTP)** 

- One-Time Password (OTP) will be sent to your registered email in EPRO
- Only the last 6 digits is required to fill in. The 1<sup>st</sup> 3 digit serve as the identifier for right OTP
- OTP is valid for 30 mins
- OTP cannot be reused (i.e. for single use only)
- If the OTP cannot be found, please check your spam mailbox or Click "Resend OTP" after 30 seconds (There will be 30 seconds counting down in the button)

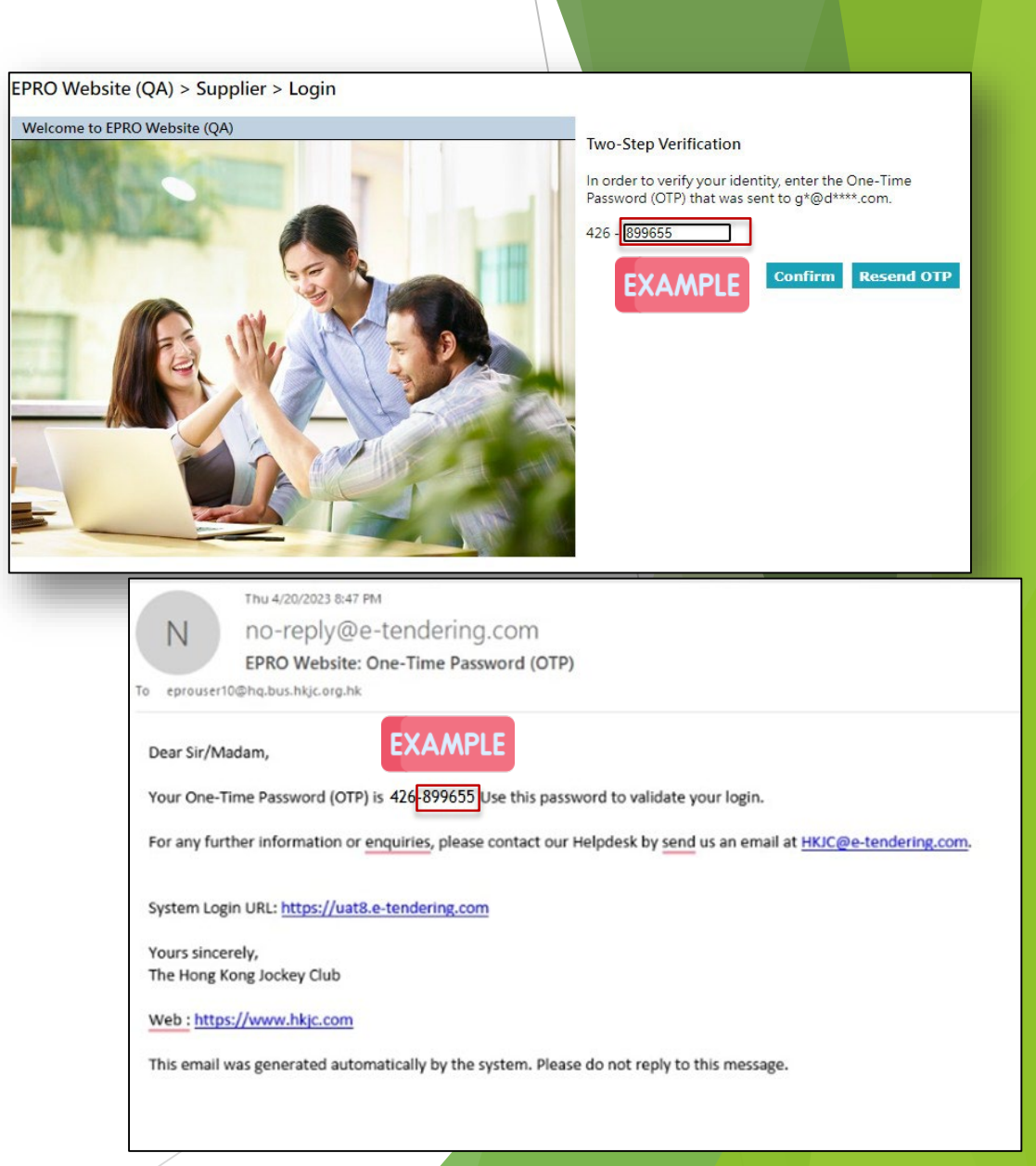

Success login to the system and land to home page

|     | Supplier: O<br>User Name                           | 🔒 Logoff                                                                                                    |                       | The Hong Kong Jockey Club<br>RIDING HIGH TOGETHER |                      |  |  |  |  |
|-----|----------------------------------------------------|----------------------------------------------------------------------------------------------------|-----------------------|---------------------------------------------------|----------------------|--|--|--|--|
| EPR | EPRO Website (QA) > <u>Home</u> > My Notifications |                                                                                                    |                       |                                                   |                      |  |  |  |  |
|     | My Invitations                                     | My Submission History                                                                                             | Download BOQ          | Program                                           | Account Management   |  |  |  |  |
| No  | Notifications                                      |                                                                                                    |                       |                                                   |                      |  |  |  |  |
|     |                                                    |                                                                                                    |                       |                                                   | Record 1 - 10 of 109 |  |  |  |  |
|     | [ From ]                                           | [ 5                                                                                                    | ubject ]              |                                                   | [Date]               |  |  |  |  |
| 1.  | <u>EPRO Website (QA)</u>                           | Extension of the Tender Closing D<br>Tender for the Provision of [Type o<br>Location])                            | n to 2023/04/21 13:37 |                                                   |                      |  |  |  |  |
| 2.  | <u>EPRO Website (QA)</u>                           | Extension of the Tender Closing Date & Time (RFT/22/020 -<br>https://ctil.atlassian.net/browse/EP21HKJC-917 test) |                       |                                                   | 2023/04/21 13:33     |  |  |  |  |

#### 2. Supplier Management

a. Supplier Login

b. Supplier account Management

9

#### b. Key Note -- Supplier Account Management

- Maximum 6 login accounts (1 Principle Account and 5 Sub Account) for each supplier
  - Principle account: created by HKJC
  - 5 sub-accounts: add/remove of sub-accounts managed by the supplier principle account
  - It is optional to have sub-account(s)
- Username consists of 10 digits
  - The last digit of the username can identify whether the account is a master account or a sub-account
  - last digit is 0 = Principle account e.g 1000002340
  - Iast digit is 1-5 = sub-account e.g sub-account 1: 1000002341; sub-account 2: 1000002342
- The Principle account and sub-accounts have the same functionalities, with the exception of account management, i.e. Principle account can create, edit and remove sub-accounts.

Step 1:Click "Account Management".

This button is only available in the principle account

EQ

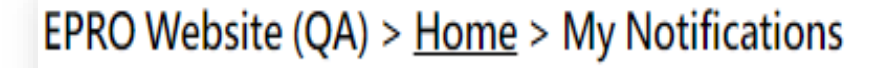

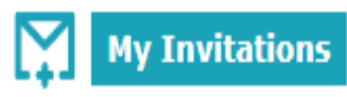

My Submission History Do

Download BOQ Program

Account Management

- Step 2: Edit the corresponding content of the accounts
- ▶ You can create, edit and remove sub-accounts.

| (EPRO              | Supplier: Supplier Training<br>User Name: TESTER | E       | 👌 Logoff |   | The Hong Kong Jockey Club<br>RIDING HIGH TOGETHER | 1 |   |
|--------------------|--------------------------------------------------|---------|----------|---|---------------------------------------------------|---|---|
| EPRO Website (QA   | .) > Account Management                          |         |          |   |                                                   |   |   |
| Principal Account  |                                                  |         |          |   | * Required Field                                  |   |   |
| User ID            | 2000103230                                       |         |          |   |                                                   |   |   |
| User Name 🛛 🔺      | TESTER                                           |         |          |   |                                                   |   |   |
| Position *         |                                                  |         |          |   |                                                   |   |   |
| Tel. Number 🛛 🔺    | (Afghanistan 🗸)                                  |         |          |   |                                                   |   |   |
| Fax. Number        | (Hong Kong 💙)                                    |         |          |   |                                                   |   |   |
| E-mail Address 🛛 * | Supplier Training@hq.bus.hkjc.org.hk             |         |          |   |                                                   |   |   |
| Sub-Account 1      |                                                  |         |          | _ |                                                   |   |   |
| User ID            | 2000103231                                       | Enabled | _        |   |                                                   |   |   |
| Desition *         |                                                  |         |          |   |                                                   |   |   |
| Tel Number *       |                                                  |         |          |   |                                                   |   |   |
| Fax. Number        |                                                  |         |          |   |                                                   |   |   |
| F-mail Address     |                                                  |         |          |   |                                                   |   |   |
| Sub-Account 2      |                                                  |         |          |   |                                                   |   |   |
| User ID            | 2000103232                                       | Enabled | _        |   |                                                   |   | V |
| User Name *        |                                                  |         | 4        |   |                                                   |   |   |
| Position *         |                                                  |         |          |   |                                                   |   |   |
| Tel. Number *      | (Hong Kong V)                                    |         |          |   |                                                   |   |   |
| Fax. Number        | (Hong Kong V)                                    |         |          |   |                                                   |   |   |
| E-mail Address 🔹   |                                                  |         |          |   |                                                   |   |   |
| Sub-Account 3      | 2000102222                                       | Enabled |          | _ |                                                   |   |   |
| User Name *        | 2000103233                                       | chabled | 7        |   |                                                   |   |   |
| Position *         |                                                  |         |          |   |                                                   |   |   |
| Tel Number *       |                                                  |         |          |   |                                                   |   |   |
| Fax Number         |                                                  |         |          |   |                                                   |   |   |
| E-mail Address     |                                                  |         |          |   |                                                   |   |   |
| E-mail Address 🔹   |                                                  |         |          |   |                                                   |   |   |

Step 3: Tick "Enabled" to create a corresponding sub-account

Step 4: Input the mandatory information with \* to the enabled account

~

Step 5: Click "Save".

| Sub-Account 4                                       |             |                          |             |  |
|-----------------------------------------------------|-------------|--------------------------|-------------|--|
| User ID                                             |             | 2000103234               | Enabled     |  |
| User Name                                           | *           | Supplier Training        |             |  |
| Position                                            | *           | Tester04                 |             |  |
| Tel. Number                                         | *           | (Hong Kong               | ✓) 12345678 |  |
| Fax. Number                                         |             | (Hong Kong               | ♥)          |  |
| E-mail Address                                      | *           | Tester04@training.com    |             |  |
|                                                     |             |                          |             |  |
| Sub-Account 5                                       |             |                          |             |  |
| User ID                                             |             | 2000103235               | Enabled     |  |
|                                                     |             |                          | chabica     |  |
| User Name                                           | *           |                          | Endored     |  |
| User Name<br>Position                               | *<br>*      |                          |             |  |
| User Name<br>Position<br>Tel. Number                | *<br>*<br>* | (Hong Kong               | <b>•</b> )  |  |
| User Name<br>Position<br>Tel. Number<br>Fax. Number | *<br>*      | (Hong Kong<br>(Hong Kong | •)          |  |

- Step 6: The sub-account will be available. There will be no email notification notifying the holder of the sub-account.
- Step 7: The sub-account have the same functions as the Principle account. i.e. They can receive invitations, read the RFX documents and submit offers/no offers.